## 供应商操作指引

## 一、供应商注册

点击链接,https://dzps.sugh.net/访问系统首页,选择投标企业注册,根据提示进行操 作,填写账号密码等信息,点击下一步,完善企业信息即可提交。(提交注册信息后,需医 院招投标管理部门审核通过才可进行项目报名)

| 译刘大学总医院            | 登录                                                                                                    | 修改密码                                                                                                    | 投标企业注册 委托招标公司注册 Q                       |                 |
|--------------------|----------------------------------------------------------------------------------------------------|----------------------------------------------------------------------------------------------------|-----------------------------------------|-----------------|
|                    |                                                                                                    | ника<br>ника<br>нарада<br>нарада<br>н | 27 48.227 19.07 19.00<br>1 1 1 1 10     | <del>2</del> 街港 |
|                    |                                                                                                    |                                                                                                    | A ALL ALL ALL ALL ALL ALL ALL ALL ALL A |                 |
| <u> 译叫大学总医院</u>    |                                                                                                    |                                                                                                    |                                         |                 |
| <b>▲</b><br>項写注册符数 | <ul> <li>完善企业信息</li> <li>(清価入账号</li> <li>(清価入账号</li> <li>(清価入账月)</li> <li>(清価入账月)</li> <li>(清価入账用設証時</li> <li>(清価入団用設証時</li> <li>(清価入団用設証時</li> <li>(清価入団用設証時</li> </ul> | <b>1815</b><br>发送给证明                                                                                                    | 注册成功                                    |                 |

|                |                  |        |               | -             |
|----------------|------------------|--------|---------------|---------------|
|                | 填写注册信息           | 完善企业信息 |               | 注册成功          |
| 企业名称           | 请填写企业名称          | *      | 组织机构代码        | 请填写组织机构代码     |
| 法人姓名           | 请填写法人姓名          | *      | 法人身份证号        | 请填写法人身份证号     |
| 投标经办人          | 请填写投标经办人         | *1     | 股标经办人电        | 请填写投标经办人电话    |
| 商务负责人          | 请填写商务负责人         | *1     | 商务负责人电        | 请填写商务负责人电话    |
| 开户银行           | 请填写开户银行          | *      | 眼行账号          | 请填写银行账号       |
| 开户银行账号<br>5称   | 请填写开户银行账号名称      | *      | 公司所在地         | 请填写公司所在地      |
| 联系地址           | 请填写联系地址          |        |               |               |
| 言网地址           | 请填写官网地址          |        |               |               |
| 注册资金(万<br>元)   | 请填写注册资金          |        | 部編            | 请填写邮编         |
| 固话             | 请填写固活            |        | <b>诗真</b>     | 请填写传真         |
| 邮箱地址           | 请填写邮箱地址          |        |               |               |
| 经营许可证          | · 进程文件 · 未选择任何文件 | *      | 经营许可证<br>码    | 请填写经营许可证号码    |
| 经营许可证<br>是否长期: |                  | *      | 经营许可证<br>效期起: | <b>年</b> /月/日 |
| 经营许可证<br>月效期至: | 年 /月/日           | •      | 营业执照          | 选择文件。未选择任何文件  |
| 营业执照号<br>9     | 请填写营业执照号码        | *      | 营业执照是<br>长期:  |               |
|                | -<br>            |        | 营业执照有         | # / # / P     |

下一步

## 二、项目报名

登陆系统,打开投标管理菜单,点击院内招标(招标报名),即可看见当前已公示的项目,点击报名填报信息并上传报名文件,等待审核。报名审核被退回时,在"投标管理一院内招标一招标报名"中可看到报名的项目,点修改报名信息,重新提交审核。

| <b>會</b> 前页                                  | 首页招      | 标报名 × |        |                      |               |                  |           |           |                            |                            |            |   |
|----------------------------------------------|----------|-------|--------|----------------------|---------------|------------------|-----------|-----------|----------------------------|----------------------------|------------|---|
| ▲ 澱和公告                                       |          |       |        |                      | 模糊搜索: 👘       | 购编号/项目名称/包号      |           |           |                            | Q <sub>搜索</sub>            | 新级搜索 周新 导出 |   |
| <ul> <li>● 带助又件</li> <li>▲ 企业中心 ~</li> </ul> | 序号<br>14 | 操作    | 是否合并项目 | 采购编号<br>YYHC2023-002 | 类型<br>医用试剂/耗材 | 项目名称<br>95%医用酒精  | 包号<br>A16 | 采购数量<br>1 | 报名开始时间<br>2023-08-29 09:00 | 报名结束时间<br>2023-08-31 17:00 | 审批状态       | ^ |
| ▶ 投标管理 、                                     | 15       | 报名    | 否      | YYHC2023-002         | 医用试剂/耗材       | 75%医用酒精          | A15       | 1         | 2023-08-29 09:00           | 2023-08-31 17:00           |            |   |
| 产品介绍会 🗸 🗸                                    | 16       | 报名    | 否      | YYHC2023-002         | 医用试剂/耗材       | 邻苯二甲醛            | A14       | 1         | 2023-08-29 09:00           | 2023-08-31 17:00           |            |   |
| 院内招标 、                                       | 17       | 报名    | 否      | YYHC2023-002         | 医用试剂/耗材       | 过氧乙酸消毒液          | A13       | 1         | 2023-08-29 09:00           | 2023-08-31 17:00           |            |   |
| 招标报名                                         | 18       | 报名    | 否      | YYHC2023-002         | 医用试剂/耗材       | 过氧化氢消毒液          | A12       | 1         | 2023-08-29 09:00           | 2023-08-31 17:00           |            |   |
| 項目投标                                         | 19       | 报名    | 否      | YYHC2023-002         | 医用试剂/耗材       | 二氧化氨消毒液          | A11       | 1         | 2023-08-29 09:00           | 2023-08-31 17:00           |            |   |
| 多次报价项目                                       | 20       | 报名    | 否      | YYHC2023-002         | 医用试剂/耗材       | 过氧化氢消毒湿巾         | A10       | 1         | 2023-08-29 09:00           | 2023-08-31 17:00           |            |   |
| 开标日历表                                        | 21       | 报名    | 否      | YYHC2023-002         | 医用试剂/耗材       | 含酶湿巾             | A9        | 1         | 2023-08-29 09:00           | 2023-08-31 17:00           |            | 1 |
| 中标项目                                         | 22       | 报名    | 否      | YYHC2023-002         | 医用试剂/耗材       | 紫外线强度指示卡         | A8        | 1         | 2023-08-29 09:00           | 2023-08-31 17:00           |            |   |
| 目 订单管理 ~                                     | 23       | 报名    | 否      | YYHC2023-002         | 医用试剂/耗材       | 消毒剂浓度试纸          | A7        | 1         | 2023-08-29 09:00           | 2023-08-31 17:00           |            |   |
| ◎ 质疑 ✓ ◎ 合同管理 ✓                              | 24       | 报名    | 否      | YYHC2023-002         | 医用试剂/耗材       | 水溶性医用防感染织物<br>袋  | A6        | 1         | 2023-08-29 09:00           | 2023-08-31 17:00           |            |   |
|                                              | 25       | 报告    | 否      | YYHC2023-002         | 医用试剂/耗材       | 血透机专用次氯酸钠消<br>毒液 | A5        | 1         | 2023-08-29 09:00           | 2023-08-31 17:00           |            |   |
|                                              | 26       | 报名    | 否      | YYHC2023-002         | 医用试剂/耗材       | 20%柠檬酸透析机消毒<br>液 | A4        | 1         | 2023-08-29 09:00           | 2023-08-31 17:00           |            |   |
|                                              | 27       | 报名    | 否      | YYHC2023-002         | 医用试剂/耗材       | 50%柠檬酸消毒剂        | A3        | 1         | 2023-08-29 09:00           | 2023-08-31 17:00           |            |   |
|                                              | 28       | 报名    | 否      | YYHC2023-002         | 医用试剂/耗材       | 消毒清洗软化剂          | A2        | 1         | 2023-08-29 09:00           | 2023-08-31 17:00           |            |   |
|                                              | 29       | 报名    | 否      | YYHC2023-002         | 医用试剂/耗材       | 清洁吸附巾            | A1        | 1         | 2023-08-29 09:00           | 2023-08-31 17:00           |            | ~ |

|                                                                                                    | 投标报名                |         |           |                     | ×        |  |  |  |  |  |  |
|----------------------------------------------------------------------------------------------------|---------------------|---------|-----------|---------------------|----------|--|--|--|--|--|--|
|                                                                                                    | 基本信息:               |         |           |                     | ^ ^      |  |  |  |  |  |  |
| Image:       Since                                                                                                    | 采购编号:               |         |           | YVHC2023-002        |          |  |  |  |  |  |  |
| Máchácká       Skátká         Nák ktá:       Skátká         Nák ktá:       Skátká <td< th=""><th>项目名称:</th><th></th><th></th><th>95%医用酒精</th><th></th></td<>                                                                                                    | 项目名称:               |         |           | 95%医用酒精             |          |  |  |  |  |  |  |
| 1988,V426:       Self       Image: Self       Self         1987,026:       Self       Self       Self         1987,026:       Self       Self       Self         1987,026:       Self       Self       Self         1987,026:       Self       Self       Self         1987,026:       Self       Self       Self         1987,026:       Self       Self       Self         1987,026:       Self       Self       Self       Self         1987,026:       Self       Self       Self       Self       Self         1987,026:       Self       Self<                                                                                                    | 报名企业名称:             |         |           | 深圳市和智物联科技有限公司 (测试1) |          |  |  |  |  |  |  |
| •#46:       #46:         •#60:       #40:         •#60:       #40:         •#60:       #40:         •#60:       #40:         •#60:       #40:         •#60:       #40:         •#60:       #40:         •#60:       #40:         •#60:       #40:         •#60:       #40:         •#60:       #40:         •#60:       #40:         •#60:       #40:         •#60:       #40:         •#60:       #40:         •#60:       #40:         •#60:       #40:         •#60:       #40:         •#60:       #40:         •#60:       #40:         •#60:       #40:         •#60:       #40:         •#60:       #40:         •#60:       #40:         •#60:       #40:         •#60:       #40:         •#60:       #40:         •#60:       #40:         •#60:       #40:         •#60:       #40:         •#60:       #40:         •#60:       #40:         •#60:       #40:                                                                                                    | *投标人姓名:             |         |           |                     | *        |  |  |  |  |  |  |
| *#400       ##400         *#4       ************************************                                                                                                    | *电话:                |         | 电话        |                     |          |  |  |  |  |  |  |
| MR     MR       NgaPh/Agdagan     D g @ g       SpaPh/Agdagan     D g @ g       SpaPh/Agdagan     SpaPh/Agdagan       SpaPh/Agdagan     SpaPh/Agdagan                                                                                                    | *身份证号码:             |         | 身份证号码     |                     |          |  |  |  |  |  |  |
| سقطس/مؤعلاني     الا قراح                                                                                                    | 邮箱:                 |         | 超祖        |                     |          |  |  |  |  |  |  |
| 4 pr/ ps/gs/gs/gs/gs/gs/gs/gs/gs/gs/gs/gs/gs/gs                                                                                                    | *是否中小微型企业:          |         | O 是 (9) 否 |                     |          |  |  |  |  |  |  |
| الالت التحيين التحيين التحين التحيين التحيين التحيين التحيين التحيين التحيين التحيين التحيين التحيين التحيين التحيين التحيين التحيين التحيين التحين التحيين التحين التحين التحين التحين التحيين التحين التحين التحين التحيين التحيين التحين التحيين التحين التحين التحين التحين التحيين التحين التحين التحين الت<br>التحيين التحين التحين التحين التحين التحين التحين التحين التحين التحين التحين التحين التحين التحين التحين التحيين التحيين التحين التحين ا<br>التحين التحين التحين التحين التحين التحين التحين التحين التحين التحين التحين التحين التحين التحين التحين التحين التحين التحين التحين التحين التحين التحين التحين التحين التحين التحين التحين التحين التحين التحين التحين التحين التحين ال | 生产厂家资质(或总代资质):      |         |           |                     | ^        |  |  |  |  |  |  |
| ۲۹۸     ۲۹۸     ۲۹۸       SUNSE       SUNSE       SUNSE       SUNSE       SUNSE       SUNSE       SUNSE       SUNSE       SUNSE       SUNSE       SUNSE       SUNSE       SUNSE       SUNSE       SUNSE       SUNSE       SUNSE       SUNSE                                                                                                    | *生产厂家名称:            |         | 生产厂家名称    |                     |          |  |  |  |  |  |  |
| Bit with the set of the set of      | *7 <sup>22</sup> 地: |         | ○ 圖产 ○ 进口 |                     |          |  |  |  |  |  |  |
| شریفتین اور اور اور اور اور اور اور اور اور اور                                                                                                    |                     |         | 营业执       | 照信息                 |          |  |  |  |  |  |  |
| 有效規定         有效規定         有效規定         有效規定           含处规语         ・         ・         ・         ・         ・         ・         ・         ・         ・         ・         ・         ・         ・         ・         ・         ・         ・         ・         ・         ・         ・         ・         ・         ・         ・         ・         ・         ・         ・         ・         ・         ・         ・         ・         ・         ・         ・         ・         ・         ・         ・         ・         ・         ・         ・         ・         ・         ・         ・         ・         ・         ・         ・         ・         ・         ・         ・         ・         ・         ・         ・         ・         ・         ・         ・         ・         ・         ・         ・         ・         ・         ・         ・         ・         ・         ・         ・         ・         ・         ・         ・         ・         ・         ・         ・         ・         ・         ・         ・         ・         ・         ・         ・         ・         ・         ・         ・         ・         ・         ・                                                                                                    | 营业执照注册号:            | 奪业执照注册  |           | 长期:                 | □ 是否长期有效 |  |  |  |  |  |  |
| Butcher         Ltr           Exploration         Ltr           Construction         Ltr           Construction         Ltr           Construction         Ltr                                                                                                    | 有效期起                | 有效期起    | 有效明止      |                     |          |  |  |  |  |  |  |
| <u>לאיז היא היא רבאיז איז איז איז איז איז איז איז איז איז </u>                                                                                                    | 营业执照                |         |           | 上的                  |          |  |  |  |  |  |  |
| <u>+zekunitaka</u> - diekunitaka                                                                                                    |                     |         | 生产许可      | 可证信息                |          |  |  |  |  |  |  |
|                                                                                                    | 生如如777年48月-         | 生产体育的系统 |           | 44 MR-              |          |  |  |  |  |  |  |

三、项目投标

点击投标,根据要求填写投标信息,最后下载系统生成的预览标书文件,打印盖章扫描 后,点击上传标书文件,提交投标即可。

投标状态显示进行中,且列表投标文件处显示了对应的标书文件名称,则已成功完成投标,等待开标。

投标要求:

1、所有上传资料均须加盖投标单位公章后扫描上传(.pdf 格式)。

2、所有上传资料必须页面工整、清晰、真实,否则将影响报名和评审。

**3**、报名期间,本单位工作人员会不定时审核报名资格,请及时留意系统通知及 修改意见。因修改不及时,导致报名失败,后果自负。

4、请务必按要求制作投标文件。

5、如发现资质文件造假、故意欺瞒等恶劣行为,将被拉入供应商黑名单。

| 音 首页          | 首页 | 项目投标×                             |                 |         |                 |    |           |      |                     |                      |                     |         |             |                   | _ |
|---------------|----|-----------------------------------|-----------------|---------|-----------------|----|-----------|------|---------------------|----------------------|---------------------|---------|-------------|-------------------|---|
| <b>自</b> 通知公告 |    | <b>楼閣博士</b> : 采购编号/范目在称/包号/投标文件 Q |                 |         |                 |    |           |      |                     |                      |                     | 按索 高级搜索 | 刷新 导出       |                   |   |
| 帮助文件          | -  | 10.10-                            | and the late CD | bis Wil |                 |    | 171-14-17 |      |                     | 101010101010         | 40475 117           | 18-6    | 47.67.47.14 | -                 | ^ |
| ▲ 企业中心 ·      | 序号 | 操作                                | 米肉喘号            | 英型      | 项目名称            | 힘号 | 出你就程      | 米购数量 | 1版名时间<br>2022 06 20 | 投銀后東町间<br>2022 06 20 | 投标时间                | H.S     | 投标文件        | 又件下载<br>\$25-1744 | 1 |
| ▶ 投标管理 、      | 1  | 重着投标信息                            | 2023-023        | 医用耗材    | 100             | A1 | 院内公开招标    | 11   | 16:29               | 17:00                | 17:06               | 进行中     | 100         |                   | ļ |
| 产品介绍会 🗸 🗸     | 2  | 傳改投标信息                            | 2023-022        | 医用设备    | 100             | A1 | 施内公开招标    | 100  | 2023-05-11          | 2023-05-21           | 2023-05-11          | 进行中     | 1000        | 招振文件              | ļ |
| 院内招标 、        |    |                                   |                 |         |                 |    |           |      | 14:24               | 17:00                | 14:27               |         |             | 投标文件              | ļ |
| 招标报名          | 3  | 投标                                | 2023-021        | 医用设备    | 100             | A3 | 统内公开招标    | 100  | 2023-05-11<br>14:15 | 2023-05-21<br>17:00  |                     | 投标过期    |             | 招标文件              | ļ |
| 项目投标          | 4  | 查看投标信息                            | 2023-19         | 医用设备    |                 | A1 | 院内公开招标    | 1    | 2023-04-04          | 2023-04-14           | 2023-04-04          | 评标完成    | 100         | 指标文件              | ļ |
| 多次报价项目        |    |                                   |                 |         |                 |    |           |      | 15:45               | 17:00                | 10:14               |         |             | 股制文件              | ł |
| 开标日历表         | 5  | 產聯投标信息                            | 2023-17         | 医用设备    |                 | A1 | 院内公开招标    | 1    | 2023-03-16<br>15:36 | 2023-03-26<br>08:00  | 2023-03-16<br>16:20 | 流标      | 1000        | 招标文件<br>投标文件      |   |
| 中标项目          |    |                                   |                 |         |                 |    |           |      | 2022-02-07          | 2022-02-17           | 2022-02-07          |         |             | \$255-th          |   |
| 自订单管理 ·       | 6  | 重看投标信息                            | 2023-16         | 医用设备    |                 | A1 | 院内公开招标    | 10   | 15:07               | 08:00                | 15:22               | 评标完成    |             | 投标文件              |   |
| ┗ 质疑 ~        | 7  | 傳放投标值思                            | 2023-15         | 医用设备    | internal second | A1 | 院内公开招标    | 10   | 2023-02-21          | 2023-03-03           | 2023-02-21          | 进行中     | 1.000       | 招标文件              |   |
| □ 合同管理 ✓      |    |                                   |                 |         |                 |    |           |      | 15:14               | 17:00                | 15:38               |         |             | 没款又件              |   |

| 投标信息               |                                         |                                  | x                                     |
|--------------------|-----------------------------------------|----------------------------------|---------------------------------------|
| 🕕 NB — 🗿 1215/9363 | 5備況 ―― 🟮 法人委托颁权书 ―― 🖉 开标一范表及配置清单 ―― 🛐 政 | 东联购造法行为风险知悉确认书 ——— 👩 响应及保障 ——— 🌘 | ) 1778, fiznizsith — 🕢 skr — 🕐 szst   |
|                    |                                         | 封面:                              |                                       |
| 公司名称               | Contraction (C)                         | 包号:                              |                                       |
| 项目名称:              |                                         | 招标编号:                            | 101                                   |
| 投标产品:              |                                         | 投标人:                             | 1 March 199                           |
| 联系人:               |                                         | 联系电话:                            | 100002                                |
|                    |                                         |                                  |                                       |
| R2H                |                                         |                                  | <del>地</del> 一才                       |
|                    |                                         |                                  |                                       |
|                    |                                         | < 首页 < 上一页 当航页: 1 其              | 封页 > 下一页 > 1 末页 毎页行数: 50 ▼ 1-3共3会 < > |

## 四、问题反馈

发现系统问题或有疑问时,可在点击系统首页右下角点击问题反馈,将所遇到的问题进行描述,界面截图进行上传。

| 8  | ng.             | 業页                                                                                                    |                      |      |      |      |    |          |
|----|-----------------|----------------------------------------------------------------------------------------------------|----------------------|------|------|------|----|----------|
| Ĥ  | <b>#10</b> 2219 | 消息提醒                                                                                                    |                      |      | 待办提醒 |      |    | c        |
|    | 和助文件            | .68                                                                                                    | 00                   |      | 特办分类 | 称办时间 | 專項 |          |
| *  | <u>≜±₽+0</u> ~  | A REAL PROPERTY AND A REAL PROPERTY AND A REAL |                      |      |      |      |    |          |
| *  | 投稿管理            | and the second second                                                                                                    | PROPERTY AND INCOME. |      |      |      |    |          |
| Ŭ. | 订単管理 ~          |                                                                                                    |                      |      |      |      |    |          |
|    | 4月18년           |                                                                                                    |                      |      |      |      |    |          |
|    |                 |                                                                                                    |                      |      |      |      |    |          |
|    |                 |                                                                                                    |                      |      |      |      |    |          |
|    |                 |                                                                                                    |                      | _    |      |      |    |          |
|    |                 |                                                                                                    |                      | 132% |      |      |    |          |
|    |                 |                                                                                                    |                      |      |      |      |    |          |
|    |                 |                                                                                                    |                      |      |      |      |    |          |
|    |                 |                                                                                                    |                      |      |      |      |    |          |
|    |                 |                                                                                                    |                      |      |      |      |    |          |
|    |                 |                                                                                                    |                      |      |      |      |    |          |
|    |                 |                                                                                                    |                      |      |      |      |    |          |
|    |                 |                                                                                                    |                      |      |      |      |    | PE255239 |
|    |                 |                                                                                                    |                      |      |      |      |    |          |
|    |                 | 技术提供:采知市和解放联系技有限公司                                                                                                    | 專ICP錄06013488号       |      |      |      |    |          |

| 和智物联帮助             | 中心       |              |         |             |               |         |     |      |       |                  | IINDA        |
|--------------------|----------|--------------|---------|-------------|---------------|---------|-----|------|-------|------------------|--------------|
| 反德问题 返回问题          | 题列表      |              |         |             |               |         |     |      |       |                  | <b>描交</b> 关闭 |
| 基础信息               |          |              |         |             |               |         |     |      |       |                  |              |
| 来自系统:              | (10)     |              | 紧急程度**  | -#2         | *             | 反馈类型。   | 报信  | *    | 反馈方式。 | 在线反馈             |              |
| 积整:"               | 622      |              |         |             |               |         |     |      |       |                  |              |
| 反遗人:*              | 1980 (B) |              | 手机带码:*  |             |               | 处理进度:   | 未受理 |      | 反馈时间: | 2023-03-23 12:02 |              |
| 页面链接:              | 二四 mage  |              |         |             |               |         |     |      |       |                  |              |
| 反馈内容:              |          |              |         |             |               |         |     |      |       |                  |              |
| 正文• 66 B           | ¥ / A. Ø | • 默认李曼• 默认李体 | 默认行高・ Ⅲ | E ⊠ ≣• ₫• 0 | )• 8 🖬• 🖬• 🖩• | ∾ ≡ າ ∩ | • 0 |      |       |                  |              |
| 4946.A.P995        |          |              |         |             | 90)           | •       |     |      |       |                  |              |
| 附件列表 上传            |          |              |         |             |               |         |     |      |       |                  |              |
|                    | 原则       | 201          | 3       | 文件名称        |               |         | 大小  | 上传时间 | 1     | 上传人              |              |
| 列表设有数据。。<br>© 2020 | • •      |              |         |             |               |         |     |      |       |                  |              |